| <mark>sei!</mark> ufjf |                |      | Procedimento Operacional Padrão |             |                                                       |  |
|------------------------|----------------|------|---------------------------------|-------------|-------------------------------------------------------|--|
| CÓDIGO                 | POP – GST – 08 |      | Página <b>1</b> de <b>1</b>     | TÍTULO      | SOLICITAÇÃO DE PERFIL DE ASSINATURA PARA TERCEIRIZADO |  |
| VERSÃO                 | 2              | DATA | 19/08/2024                      | RESPONSÁVEL | Arquivo Central<br>(PROPLAN)                          |  |

| Item | Passos                                                      | Descrição                                                                                                    | Responsável       |
|------|-------------------------------------------------------------|----------------------------------------------------------------------------------------------------|-------------------|
| 1    | Abrir um<br>novo<br>processo no<br>SEI                      | <ul> <li>Na tela inicial do SEI, clicar na aba "Iniciar Processo" (localizada no menu à esquerda) e escolher o Tipo do Processo: "GESTÃO:Proc Eletrônico 005 - Cadastro Perfil de Assinatura para Terceirizado no SEI". Caso não apareçam todas as opções, clicar no sinal de "+" para listar todos os processos disponíveis.</li> <li>Preencher os campos: <ul> <li>Tipo do processo: já é preenchido automaticamente</li> <li>Classificação por assuntos: já é preenchido automaticamente</li> <li>Observações desta Unidade: (pode deixar em branco)</li> <li>Nível de Acesso: Público</li> </ul> </li> </ul> | Chefe<br>imediato |
| 2    | Incluir<br>documento<br>de<br>solicitação<br>no<br>processo | Na barra de ferramentas, clicar no botão "Incluir Documento" e<br>escolher o Tipo de Documento: "GESTÃO:Proc Eletrônico 005.01 -<br>Solic. Perfil Assin.".<br>Preencher os campos e clicar em "Confirmar os Dados":<br>• Nível de Acesso: Restrito<br>• Hipótese Legal: Informação Pessoal                                                                                                    | Chefe<br>imediato |
| 3    | Preencher,<br>salvar e assinar                              | <ul> <li>Preencher o formulário que abrirá automaticamente. Caso não seja possível editar o conteúdo, clicar em "Editar Conteúdo" (no menu de ferramentas).</li> <li>Depois de preenchido todos os campos, clicar em "salvar" e após clicar em "assinar" (a assinatura é feita com a senha utilizada para entrar no SEI).</li> </ul>                                                                                                    | Chefe<br>imediato |
| 4    | Enviar o<br>processo                                        | Ir no menu de ferramentas do processo, clicar no ícone "Enviar<br>Processo" e selecionar no campo "Unidade" a unidade<br>"Arquivo Central".                                                                                                    | Chefe<br>imediato |